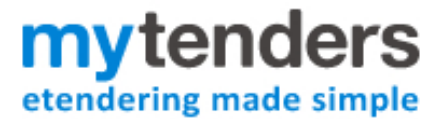

Supplier User Guide - Private Messaging

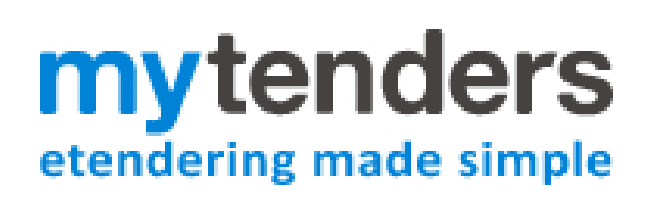

# **Supplier User Guide – Private Messaging**

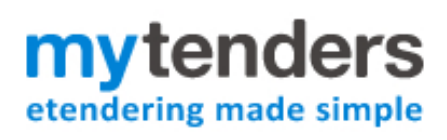

## Contents

| Supplier User Guide – Private Messaging | 1 |
|-----------------------------------------|---|
| What is the Private Messaging Facility? | 3 |
| Accessing messages                      | 3 |
| Inbox for notice                        | 8 |
| Audit Trail                             | 9 |

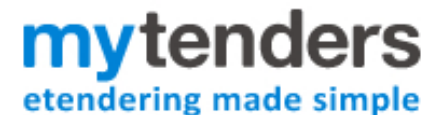

#### What is the Private Messaging Facility?

The Private messaging feature allows buyers to contact suppliers who have recorded an interest in a notice they have published via the Portal. Unlike the Q&A facility, it is possible for the buyer to make direct contact with one supplier at a time. The conversation between the buyer and supplier is private and not visible to other supplier users.

A full audit trail is kept and a complete record of the messages sent by both the buyer and supplier is stored. The function is available on website notices and OJEU notices only; it is not available on Quick Quotes.

Please note: Before you can receive messages direct from the buyer you must record your interest in a notice. The buyer must make first contact; it is not possible for a supplier to initiate a private message conversation. It is possible for a supplier to reply and send a direct message to buyer in response to a message received.

#### Accessing messages

If you are sent a direct message from a buyer you will receive an e-mail from <u>support@mytenders.org</u>, the e-mail will detail the content of the message and a link. Select the link in the e-mail to view and respond to the message on the site.

The message will appear on site as below:

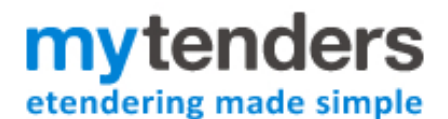

#### View Message Page

| mytenders                                                                           | ABOUT US         | SERVICES        | NOTICE SEARC | BUYERS | SUPPLIERS |             | LOG OUT         |
|-------------------------------------------------------------------------------------|------------------|-----------------|--------------|--------|-----------|-------------|-----------------|
| View Message                                                                        |                  |                 |              |        |           |             |                 |
| Inbox For Notice > View Message - m/                                                | Tenders Pre-rele | 36e             |              |        |           |             |                 |
| From: Claire Jones To: Claire Smith<br>Subject: AUG068326 - Provision o<br>Message: | of External Ra   | amps - Mess     | sage         |        |           | Sep 6 (Rece | Ned 0 Days ago) |
|                                                                                     |                  |                 |              |        |           |             |                 |
| Response:                                                                           | BIU              | <b>↓ - ⊘</b> se | erif • 13po  | . •    |           |             |                 |
|                                                                                     |                  |                 |              |        |           |             |                 |
|                                                                                     |                  |                 | Send Ca      | incel  |           |             |                 |

If you wish to reply to the message you should type into the response text box. Selecting 'send' will dispatch the reply to the buyer.

It is possible to view the message without the link in the e-mail. To do this, sign into the website and proceed to the Suppler Control Panel. You can reach this screen by selecting 'Supplier' at the top of any page. Once on the Supplier Control Panel you will see the Messages option in the 'My Notices' section of the control panel. If there are unread messages, the number of unread messages will appear in brackets. To view, select 'Messages'.

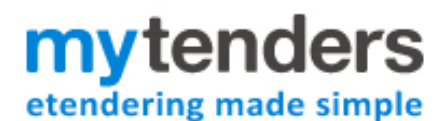

## **Supplier Control Panel**

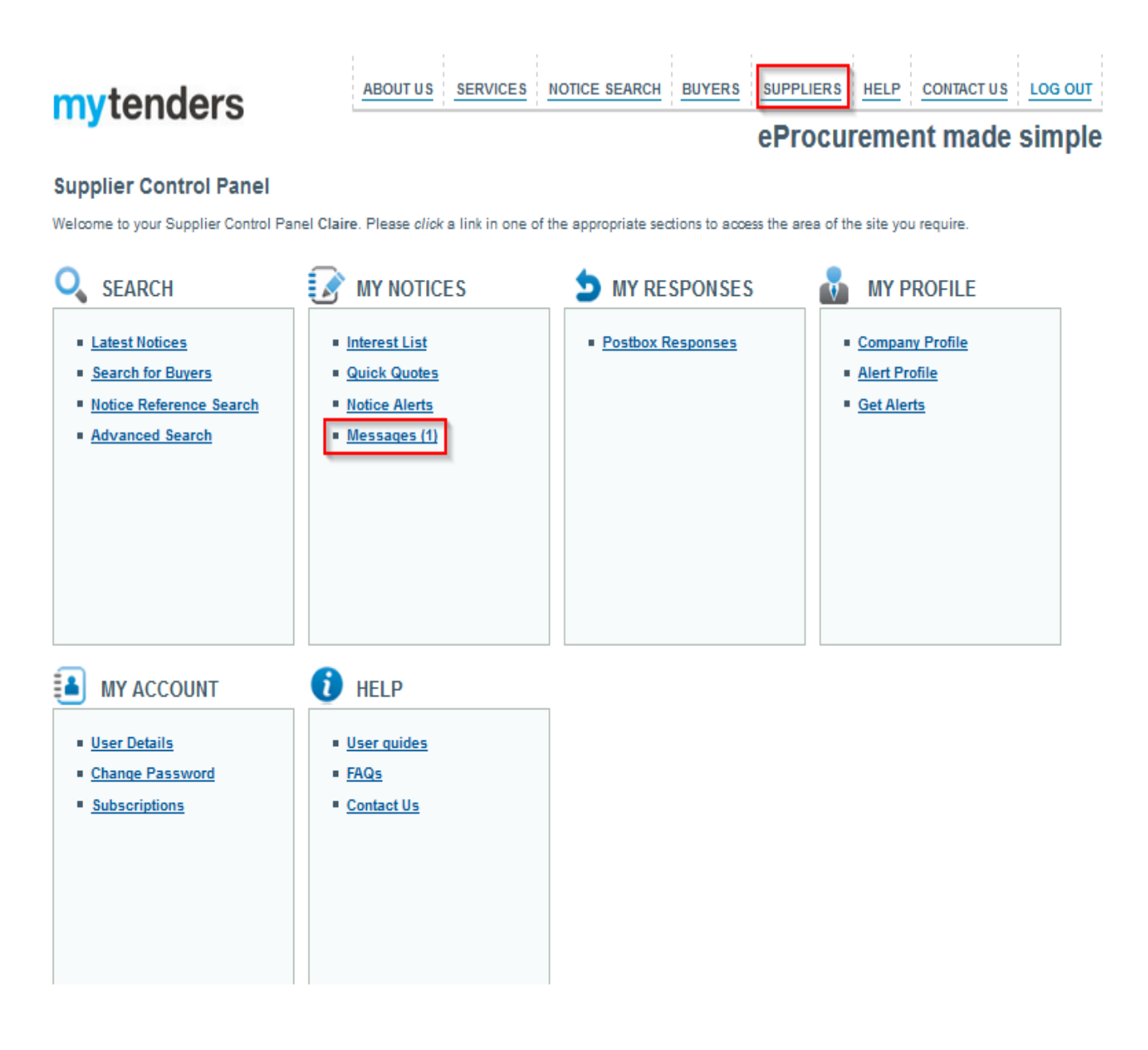

The next screen will show the list of the notices you have received a message for; to view the messages select the notice ID. In the example below, 'AUG068326':

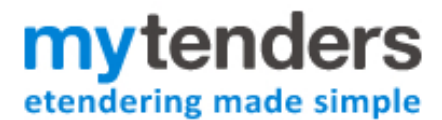

## View Messages for Notices

| mytenders                           | ABOUT US SERVICES                   | NOTICE SEARCH BUYERS | eProcurement made | LOG OUT |
|-------------------------------------|-------------------------------------|----------------------|-------------------|---------|
| View Messages for Notices           | •                                   |                      |                   |         |
| Supplier Control Panel > View Messa | ages for Notices - myTenders Pre-re | elease               |                   |         |
| 2 records found. Jump to page 1     | of 1 Go                             |                      |                   | н + э н |
| Notice Id                           | Title                               | Read Messages        | Unread Messages   |         |
| <u>SEP068364</u>                    | Provision of railings               | 0                    | 1                 |         |
| AUG068326                           | Provision of External Ramps         | 1                    | 1                 |         |

The following screen is the inbox for the notice selected, it will show the list of messages received for the notice. Select the senders name to view the message. In the example below, 'Claire Jones':

|                                                                                                    |                     | Inbox for Notic            | e           |                  |               |          |
|----------------------------------------------------------------------------------------------------|---------------------|----------------------------|-------------|------------------|---------------|----------|
| mytenders                                                                                                    | ABOUT US SE         |                            | BUYERS      | SUPPLIERS H      | ELP CONTACT U | LOG OUT  |
|                                                                                                    |                     |                            |             | eProcure         | ment made     | e simple |
| Inbox for Notice                                                                                                    |                     |                            |             |                  |               |          |
| View Messages for Notices > Inbox for Notic                                                                                                  | æ - myTenders Pre-i | elease                     |             |                  |               |          |
| Notice Details for AUG068326                                                                                                    |                     |                            |             |                  |               |          |
| Title: <u>Provision of External Ramps</u><br>Reference No: AUG068326<br>Published By: Millstream Associates Ltd<br>Deadline Date: 22/09/2016 |                     |                            |             |                  |               |          |
| Messages for AUG068326                                                                                                    |                     |                            |             |                  |               |          |
| 2 records found. Jump to page 1 🔹 of 1                                                                                                    | Go                  |                            |             |                  |               | няры     |
| From                                                                                                    | Subject             |                            |             | Date Received    |               |          |
| Claire Jones                                                                                                    | AUG0683             | 26 - Provision of External | Ramps - M   | 06/09/2016 10:04 | :09           |          |
| <u>Claire Jones</u>                                                                                                    | AUG0683             | 26 - Provision of External | l Ramps - M | 06/09/2016 10:03 | :16           |          |
| Export CSV                                                                                                    |                     |                            |             |                  |               |          |

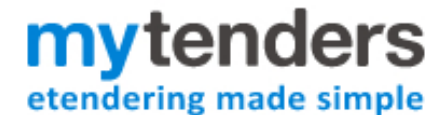

The view message screen will follow:

|                                                                                     |                | ١              | /iew Message        | 9      |       |       |                |               |
|-------------------------------------------------------------------------------------|----------------|----------------|---------------------|--------|-------|-------|----------------|---------------|
| mytenders                                                                           | ABOUT US       | SERVICES       | NOTICE SEARCH       | BUYERS |       | HELP  | CONTACT US     | LOG OUT       |
| View Message                                                                        |                |                |                     |        | 01100 | arenn |                | ompro         |
| Inbox For Notice > View Message - m                                                 | yTenders Pre-r | elease         |                     |        |       |       |                |               |
| From: Claire Jones To: Claire Smith<br>Subject: AUG068326 - Provision o<br>Message: | of External F  | Ramps - Me     | ssage               |        |       |       | Sep 6 (Receive | d 0 Days ago) |
|                                                                                     |                |                |                     |        |       |       |                |               |
| Response:                                                                           |                |                |                     |        |       |       |                |               |
| 🔊 • (° • 🐰 🐚 😭 🚺                                                                    | B I U A        | 🖌 • 👌 • 🛛 aria | l,Verdana, • 13px • |        |       |       |                |               |
| Yes I can                                                                           |                |                |                     |        |       |       |                |               |
|                                                                                     |                |                | Send Can            | cel    |       |       |                |               |

As before, once you have detailed your reply in the response text box you should select 'send' to dispatch the message to the buyer.

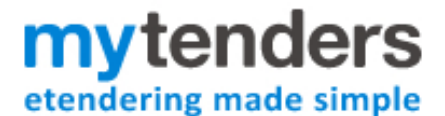

#### **Inbox for notice**

The inbox for notice page is set up much like a standard e-mail in box. Unread messages will appear in bold text, with the most recently received message at the top.

#### Inbox for Notice

#### Inbox for Notice

| Tiew Messages for Notices > Inbox for Notice - myTenders Pre-release                                                                         |  |
|----------------------------------------------------------------------------------------------------|--|
| lotice Details for AUG068326                                                                                                    |  |
| Title: <u>Provision of External Ramps</u><br>Reference No: AUG068326<br>Published By: Millstream Associates Ltd<br>Deadline Date: 22/09/2016 |  |

#### Messages for AUG068326

| Inbox Sent                              |                                             |                              |
|-----------------------------------------|---------------------------------------------|------------------------------|
| 2 records found. Jump to page 1 - of 1  | Go                                          | нкри                         |
| From                                    | Subject                                     | Date Received                |
| Claire Jones                            | AUG068326 - Provision of External Ramps     | 06/09/2016 10:04:09          |
| Claire Jones                            | AUG068326 - Provision of External Ramps - M | 06/09/2016 10:03:16          |
| Export CSV                              |                                             |                              |
| Terms and Conditions Privacy Policy Acc | sessibility Site Map                        | ©2016 Millstream Associates. |

It is possible to view messages sent, to view select the 'sent' tab.

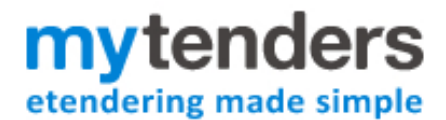

#### Inbox for Notice

| View Messages for Notices > Inbox for Notice - myTe                                                                                          | enders Pre-release                          |                     |                             |
|----------------------------------------------------------------------------------------------------|---------------------------------------------|---------------------|-----------------------------|
| Notice Details for AUG068326                                                                                                    |                                             |                     |                             |
| Title: <u>Provision of External Ramps</u><br>Reference No: AUG068326<br>Published By: Millstream Associates Ltd<br>Deadline Date: 22/09/2016 |                                             |                     |                             |
| Messages for AUG068326<br>Inbox Sent<br>1 records found. Jump to page 1 - of 1 Go                                                            |                                             |                     | нары                        |
| То                                                                                                    | Subject                                     | Date Sent           |                             |
| Claire Jones                                                                                                    | AUG068326 - Provision of External Ramps - M | 07/09/2016 09:53:10 |                             |
| Export CSV                                                                                                    |                                             |                     |                             |
| Terms and Conditions Privacy Policy Access                                                                                                   | sibility Site Map                           |                     | ©2016 Millstream Associates |

## **Audit Trail**

It is not possible to delete any messages from the Inbox for notice screen; this is for audit trail purposes. A full record is kept of all communication that has taken place on the mytenders website, between buyer and supplier.